# THE CALL MONITOR

# Call Monitor Main Screen

# Agent List

|          | Noetica         | <                       |             |                |              |                 |             |        |           |         |               |
|----------|-----------------|-------------------------|-------------|----------------|--------------|-----------------|-------------|--------|-----------|---------|---------------|
|          | Noetica         | Agent List              |             |                |              |                 |             |        |           |         |               |
|          | Logout          | Agent List              |             |                |              |                 |             |        |           |         |               |
|          | Brigitte Reimer | Filter                  |             |                |              |                 |             |        |           |         |               |
| <u>.</u> | Agents          |                         |             |                |              |                 |             |        |           |         | -             |
|          |                 | Name                    | Extension   | Switch N       | ame          | State           |             | Status |           |         |               |
|          | Teams           | Kim Constantine         | 02079406706 | xchan          | gel Av       | ailable         |             | Inbou  | nd Only   |         |               |
|          |                 | Ben Cooper<br>Ana Smith | 02079406715 | xchan          | gel Av       | ailable         | a himu      | Waitin | ig<br>7   |         |               |
|          | Settings        | , and officer           | 02007000420 | Xulturi        | -501 - E     | Corder.Custome  | rivity      | Turing | 5         |         |               |
|          |                 |                         | ٦           |                |              |                 |             |        |           |         |               |
|          |                 | Ana Smith               |             | Pine seine s   | Current Call |                 | P. continue |        |           |         |               |
|          |                 | Ana Shina               | ·           | Direction      | Number       |                 | Duration    |        |           |         |               |
|          |                 |                         | _           | Taiking        | 0/9836266/1  |                 | 0:07:06     |        |           |         |               |
|          |                 |                         |             |                | Actions      |                 |             |        |           |         |               |
|          |                 |                         |             |                |              |                 | -           |        |           |         |               |
|          |                 |                         |             | Stop Listening | Assist       | *               | Barge       |        |           |         |               |
|          |                 |                         |             |                |              |                 |             |        |           |         |               |
|          |                 |                         |             |                |              |                 |             | 1.0.40 |           |         |               |
|          |                 |                         |             |                |              | iterna per page |             | 1.2012 |           |         | 21            |
|          |                 |                         |             |                |              |                 |             |        |           |         |               |
|          |                 |                         |             |                |              |                 |             |        |           |         |               |
|          |                 |                         |             |                |              |                 |             |        |           |         |               |
|          |                 |                         |             |                |              |                 |             |        | © 1997-20 | 20, Mad | e by Noetica. |
|          |                 |                         |             |                |              |                 |             |        |           |         |               |

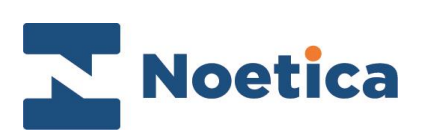

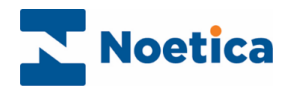

#### All rights reserved.

The content of this documentation, and other documentation and training materials provided, is the property of Noetica and is strictly confidential. You may not reproduce any part of this document without the prior consent of Noetica.

We believe that the information in our documentation and training materials is reliable, and we have taken much care in its preparation. However, we cannot accept any responsibility, financial or otherwise, for any consequences (including loss of profit, or indirect, special, or consequential damages) arising from the use of this material. There are no warranties that extend beyond the program specification.

You must exercise care to ensure that your use of the software is in full compliance with laws, rules, and regulations of the jurisdictions with respect to which it is used.

The information contained in this document may change. We may issue revisions from time to time to advice of changes or additions. We operate a policy of constantly improving and enhancing our application software. There is a possibility, therefore, that the format of screen display and printed output shown in this documentation may differ slightly from that provided in the software. It is our policy to update this documentation whenever a major release of software takes place.

**Noetica Call Monitor** 

Last updated January 2022

Synthesys is a registered trademark of Noetica.

Microsoft is a registered trademark and Windows is a trademark of the Microsoft Corporation in the USA and other countries.

All other trademarks recognised.

© Copyright 2022 Noetica

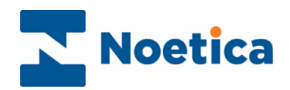

# CONTENT

| THE CALL MONITOR            |  |
|-----------------------------|--|
| Launching the Call Monitor4 |  |
| Call Monitor Screen         |  |
| Agent List View             |  |
| Monitoring Agents7          |  |
| Remote Call Assistance      |  |
| Teams List View9            |  |
| Settings 10                 |  |
| Agent tab10                 |  |
| Open Source Licenses tab11  |  |

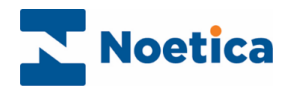

## THE CALL MONITOR

The Call Monitor is a web application that enables contact centre administrators to monitor the calls of agents logged into the Synthesys<sup>™</sup> Agent Portal.

Using the Listen In, Assist and Barge options of the Call Monitor, supervisors can listen to calls in progress and if required, they can join a call and support the agents, to improve performance and customer experience.

## Launching the Call Monitor

To access the Call Monitor

- Launch the Call Monitor via the Noetica Admin Portal, or
- Enter the URL for the Call Monitor into the address field of the Web Browser, e.g. http://WebserverName/CallMonitor.
- Next, enter your username and password, as provided by your Synthesys™ administrator.

| Noetica |                                                           |
|---------|-----------------------------------------------------------|
| J Login | <b>Noetica.</b><br>SYNTHESYS <sup>™</sup> CALL<br>MONITOR |
|         | Username Password                                         |
|         | Extension                                                 |
|         | LOGIN                                                     |
|         |                                                           |
|         |                                                           |

Access to the Call Monitor and associated permission levels are managed in Synthesys<sup>™</sup> User Management.

Please contact your Synthesys<sup>™</sup> system administrator for more information.

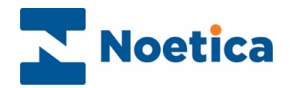

## **Call Monitor Screen**

The **Call Monitor** landing page displays a summary of the total number of agents logged in to the Synthesys<sup>™</sup> Agent Portal and shows how many of these agents are currently available, or on a call, dealing with either Inbound or Outbound work.

| R            | Noetica                             | ،<br>Synthesys <sup>™</sup> Call Monitor             |
|--------------|-------------------------------------|------------------------------------------------------|
| Ð<br>::<br>: | Logout<br>Brigitte Reimer<br>Agents | Total Agents 2 Agents on Call Available Agents 2 0 2 |
| ↔            | Settings                            | C Inbound Calls<br>0 0 0                             |
|              |                                     |                                                      |
|              |                                     | © 1997- 2020, Made by Noetica.                       |

| Section             | Description                                                                                                    |
|---------------------|----------------------------------------------------------------------------------------------------|
| Logout              | To log out and exit the Call Monitor.                                                                                                    |
| Call Monitor screen | Shows the total number of agents logged in to the Synthesys™<br>Agent Portal and associated information.                                                                                                    |
| Agents              | The Agent List page displays the current state of all contact centre agents logged into the Synthesys <sup>™</sup> Agent Portal and is used to monitor and listen to calls in progress, and to assist and support agents if required. |
| Teams               | Shows the names of available teams and associated call type, i.e., Inbound Only, Outbound Only or Blended.                                                                                                    |
| Settings            | Allows dialler managers to define which fields to display in the Agent List page, and to view Open Source Licenses details.                                                                                                    |

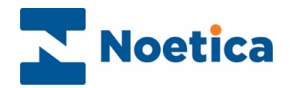

# Agent List View

In the **Agent List** page, you can view log in details and call states of agents currently logged in to the Synthesys<sup>™</sup> Agent Portal, and you can monitor and support the live calls that agents are handling.

Using the Filter field, you can search for and display information entering the agent name, the switch used, an extension number, or call state.

| 2            | Noetica         | ،<br>Agent List |             |                     |                          |         |
|--------------|-----------------|-----------------|-------------|---------------------|--------------------------|---------|
| Ð            | Logout          | Agent List      |             |                     |                          | h       |
| ::           | Brigitte Reimer | Filter          | Extension   | Status              | Switch Nar               |         |
| :            | Agents          | Ana Smith       | 07983626671 | Talking             | N/P                      |         |
|              |                 | Ana Smith       | Direction   | Current Call Number | Duration                 |         |
| *            | Teams           |                 | Talking     | 02087856426         | 0.00.32                  |         |
| <b>«··</b> » | Settings        |                 | ► Listen In | Assist              | Barge                    |         |
|              |                 |                 |             | items per page: 10  | ▪ 1-3of3  < < > >        |         |
|              |                 |                 |             |                     |                          |         |
|              |                 |                 |             |                     | © 1997- 2020, Made by No | oetica. |

Additional fields, as included in the table below, can be added via the *Settings* page of the Call Monitor.

| Field Name   | Description                                                                                                    |
|--------------|----------------------------------------------------------------------------------------------------|
| Name         | The name of the users currently logged in to the Synthesys™ Agent Portal.                                                                                                    |
| List         | The name of the outbound list or group currently allocated to the agent.                                                                                                    |
| Extension    | The extension numbers.                                                                                                    |
| Switch Name  | The name of the switch / PBX used.                                                                                                    |
| State        | The current agent state ('Available'; 'Unavailable – Break') or if in a call, the name of the campaign the agent is handling.                                                                                                |
| Status       | The status of the agent, i.e., 'Waiting' 'Previewing', Inbound Only etc.                                                                                                    |
| Machine Name | The name of the workstation.                                                                                                    |
| DDI          | The direct dial-in number associated with a scripted app.                                                                                                    |
| Username     | The name used by the agent to log into the Synthesys™ Agent Portal.                                                                                                    |
| Call ID      | The unique id associated with the call.                                                                                                    |
| AgentID      | The agent id, as allocated for each user.                                                                                                    |
| Active       | Shows if the call list or group is activated or deactivated and inside or outside of active times (Activated/ Active; Activated/ Not Active; Deactivated/ Active), or if the list has past the end date specified (Expired). |

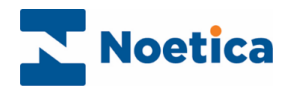

### **Monitoring Agents**

As part of the monitoring process, you can listen to the calls in progress, assist your agents, and if required, you can join the conversation and speak to all parties involved.

• Select the name of the agent you wish to monitor in the Agent list.

When monitoring calls, you need to be in the same team as the agent whose calls you wish to monitor. If you are not, a message will remind you to join the relevant team.

You also need to have a nailed dial connection to the Voice platform the agent is on.

| 2 | Noetica         | ،<br>Agent List |                      |                                           |                              |
|---|-----------------|-----------------|----------------------|-------------------------------------------|------------------------------|
|   | Logout          | Agent List      |                      |                                           |                              |
|   | Brigitte Reimer | Filter          |                      |                                           |                              |
| 1 | Agents          | Ana Smth        | 07983626671          | Talking                                   | NVP                          |
| * | Teams           | Ana Smith       | Direction<br>Talking | Current Call Number 02087856426 Actions   | Duration<br>@00.32           |
|   | Settings        |                 | In order to monite   | or this agent you will need to join the r | elevant team.                |
|   |                 |                 |                      |                                           | 1-3d3  < < >3                |
|   |                 |                 |                      |                                           |                              |
|   |                 |                 |                      |                                           |                              |
|   |                 |                 |                      |                                           |                              |
|   |                 |                 |                      | ¢                                         | 1997- 2020, Made by Noetica. |

- Connect to the Voice platform that the agent is using for handling the calls.
- Click the **Listen In** button, to listen to and monitor the call the agent is handling. You will be able to hear both the agent and customer speaking.

| 2                 | Noetica                             | ،<br>Agent List                          | Extensio              |                       | 1                            |
|-------------------|-------------------------------------|------------------------------------------|-----------------------|-----------------------|------------------------------|
| €<br>∎            | Logout<br>Brigitte Reimer<br>Agents | Agent List<br>Filter<br>Mas<br>Ana Smith |                       |                       | South New Note               |
| <b>**</b><br>«··> | Teams<br>Settings                   |                                          | zaking<br>► Listen In | accerations<br>Assist | exect<br>Barge               |
|                   |                                     |                                          |                       | tawa per page 10 🛛 =  | 1-943   <b>C C &gt; &gt;</b> |
|                   |                                     |                                          |                       | ©                     | 1997- 2020, Made by Noetica. |

For details about using the Assist and Barge buttons, please see the next page.

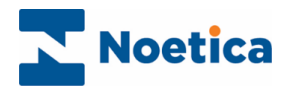

#### **Remote Call Assistance**

Using the **Assist** and **Barge** buttons, you can join the calls in progress to provide support to your agents, and if required, intervene in the conversation.

- Click Assist, if you wish to talk to the agent and provide help, without the customer hearing you.
- Click the **Barge** button, if you wish to join the call to speak to everyone involved, including the agent (or agents if in a conference call), and the customer.

| 2            | Noetica         | ،<br>Agent List |                      |                                         |                      |             |
|--------------|-----------------|-----------------|----------------------|-----------------------------------------|----------------------|-------------|
| Ð            | Logout          | Agent List      |                      |                                         |                      |             |
|              | Brigitte Reimer | Filter          | Extension            | Status                                  |                      | Switch Name |
| 1            | Agents          | Ana Smith       | 07983626671          | Taking                                  |                      | NVP         |
|              | Teams           | Ana Smith       | Direction<br>Taiking | Current Call Number 02087856426 Actions | Duration<br>0:00:32  |             |
| <b>«··</b> » | Settings        |                 | Stop Listening       | Assist 🖌                                | Barge                |             |
|              |                 |                 |                      | items per page. 10 👻                    | 1-30/3  < < )        | > >1        |
|              |                 |                 |                      |                                         |                      |             |
|              |                 |                 |                      |                                         |                      |             |
|              |                 |                 |                      |                                         |                      |             |
|              |                 |                 |                      |                                         | © 1997- 2020, Made l | by Noetica. |

When using the **Listen In, Assist** and **Barge** buttons, the supervisor will hear both, the agent and the customer talking.

**Multiple teams** support allows supervisors who belong to multiple teams to monitor all the agents in these teams.

• Use the **Stop Listening**, **Stop Assist** and **Stop Barge** buttons, to end listening, assisting, or intervening in a call.

| N                 | Noetica                   | ،<br>Agent List      |                          |                                   |                         |          |
|-------------------|---------------------------|----------------------|--------------------------|-----------------------------------|-------------------------|----------|
| €                 | Logout<br>Brigitte Reimer | Agent List<br>Filter |                          |                                   |                         |          |
|                   | Agents                    | ara smth             | Extension<br>07983626671 | Status<br>Tailong<br>Current Call | Suite<br>NAP            | h Name   |
| <b>**</b><br>«··> | Teams<br>Settings         |                      | Tailing Stop Listening   | Actions Stop Assist               | acesa<br>Barge          |          |
|                   |                           |                      |                          | items per page: 10                |                         | ×        |
|                   |                           |                      |                          |                                   |                         |          |
|                   |                           |                      |                          |                                   | © 1997- 2020, Made by N | Noetica. |

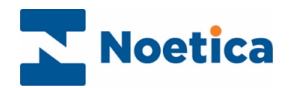

## **Teams List View**

The **Teams List** page shows all teams that have been created in Synthesys<sup>™</sup>, and the associated call types.

• Using the Filter field, you can enter part of a team name or call type, to bring up the matching results.

| N  | Noetica         | <                                                                                                    |                                            |  |  |  |  |  |
|----|-----------------|----------------------------------------------------------------------------------------------------|--------------------------------------------|--|--|--|--|--|
|    |                 | Teams List                                                                                                    |                                            |  |  |  |  |  |
|    | Logout          | Teams List                                                                                                    |                                            |  |  |  |  |  |
| 55 | Brigitte Reimer | Filter                                                                                                    |                                            |  |  |  |  |  |
|    | Agents          | Teamname                                                                                                    | Gelltrove                                  |  |  |  |  |  |
| *  | Teams           | - Ceil type - Ceil type - Ceil |                                            |  |  |  |  |  |
|    | Settings        | BR TRAINING DEMOS                                                                                                    | Outpound Only                              |  |  |  |  |  |
|    |                 | Noetica Test                                                                                                    | Outbound Only                              |  |  |  |  |  |
|    |                 | SNoDrop Team1                                                                                                    | Blended//Rotate                            |  |  |  |  |  |
|    |                 | SNoDrop Team2                                                                                                    | Inbound Only                               |  |  |  |  |  |
|    |                 |                                                                                                    | ltæms per paget: 5 🗢 1 - 5 of 51   < < > > |  |  |  |  |  |
|    |                 |                                                                                                    |                                            |  |  |  |  |  |
|    |                 |                                                                                                    |                                            |  |  |  |  |  |
|    |                 |                                                                                                    |                                            |  |  |  |  |  |
|    |                 |                                                                                                    |                                            |  |  |  |  |  |
|    |                 |                                                                                                    | © 1997- 2020, Made by Noetica              |  |  |  |  |  |

- To view agent details for a specific team, select the name of the relevant team.
- The Agent List page will open in the All tab, showing details for all agents who are currently in the selected team.
- If you want to see which of the agents within the team are currently handling either Inbound or Outbound work, use the **Inbound** or **Outbound** tabs.

| 2 | Noetica         | ،<br>Team: F                   | BR TRAINI                             | NG DEMOS                                  |                                                      |               |                                    |                           |
|---|-----------------|--------------------------------|---------------------------------------|-------------------------------------------|------------------------------------------------------|---------------|------------------------------------|---------------------------|
|   | Logout          | All                            | Inbound                               | Outbound                                  | >                                                    |               |                                    |                           |
|   | Brigitte Reimer |                                |                                       |                                           |                                                      |               |                                    |                           |
| ÷ | Agents          | Agent Li                       | st                                    |                                           |                                                      |               |                                    |                           |
| # | Tearns          | Filter                         |                                       |                                           |                                                      |               |                                    |                           |
|   | Settings        | Name                           | Extens                                | ion Swite                                 | ih Name                                              | State         | Status                             |                           |
|   |                 | Kim Con<br>Ben Coo<br>Ana Smit | tantine 02079<br>per 02079<br>h 02087 | 406706 xcha<br>406715 xcha<br>856426 xcha | ngel Availabh<br>ngel Availabh<br>ngel <u>BCCrbe</u> | CustomerNtty  | Inbound Only<br>Waiting<br>Talking |                           |
|   |                 |                                |                                       |                                           | lterna ;                                             | eer page: 5 👻 | o of o I <                         | $\langle \rangle \rangle$ |
|   |                 |                                |                                       |                                           |                                                      |               |                                    |                           |
|   |                 |                                |                                       |                                           |                                                      |               |                                    |                           |
|   |                 |                                |                                       |                                           |                                                      |               |                                    |                           |
|   |                 |                                |                                       |                                           |                                                      |               |                                    |                           |
|   |                 |                                |                                       |                                           |                                                      |               |                                    |                           |

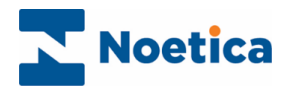

## **Settings**

In the **Settings** page of the Call Monitor you can determine which fields you want to display in the Agent List screen, and you can view Open Source Licenses details.

#### Agent tab

The **Agent** section of the Settings page shows the "Available fields" currently displayed in the Agents List page, and the non-selected, "Disabled fields".

You can easily move fields between the Available and Disabled fields sections.

If, for example, you want to add the **List** field to the Available fields section, to display it after the Switch Name field in the Agent List View

- Left click on the List field, hold down your mouse button and drag the field over the State field tab.
- Release your mouse button, to drop the List field into the desired position, between the Switch Name and State fields.

| N | Noetica         | <b>،</b><br>Settings                                   |                      |             |         |          |                                |  |  |
|---|-----------------|--------------------------------------------------------|----------------------|-------------|---------|----------|--------------------------------|--|--|
| € | Logout          | Agent                                                  | Open Source Licenses |             |         |          |                                |  |  |
|   | Brigitte Reimer | Define what fields you want to see in the Agents View. |                      |             |         |          |                                |  |  |
| • | Agents          | Name                                                   | Extension            | Switch Name | Liet    | State    | Status                         |  |  |
| * | Teams           | Disabled Fields                                        |                      |             | List    | _        |                                |  |  |
| ↔ | Settings        | Machine Name                                           | DDI                  | Username    | Call ID | Agent ID | Active                         |  |  |
|   |                 |                                                        |                      |             |         |          |                                |  |  |
|   |                 |                                                        |                      |             |         |          |                                |  |  |
|   |                 |                                                        |                      |             |         |          |                                |  |  |
|   |                 |                                                        |                      |             |         |          |                                |  |  |
|   |                 |                                                        |                      |             |         |          |                                |  |  |
|   |                 |                                                        |                      |             |         |          |                                |  |  |
|   |                 |                                                        |                      |             |         |          | © 1997- 2020, Made by Noetica. |  |  |

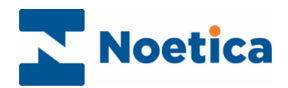

#### Open Source Licenses tab

Selecting the Open Source Licenses tab of the Settings page, you can view internal components about the website and some of the Open Source Licenses used.

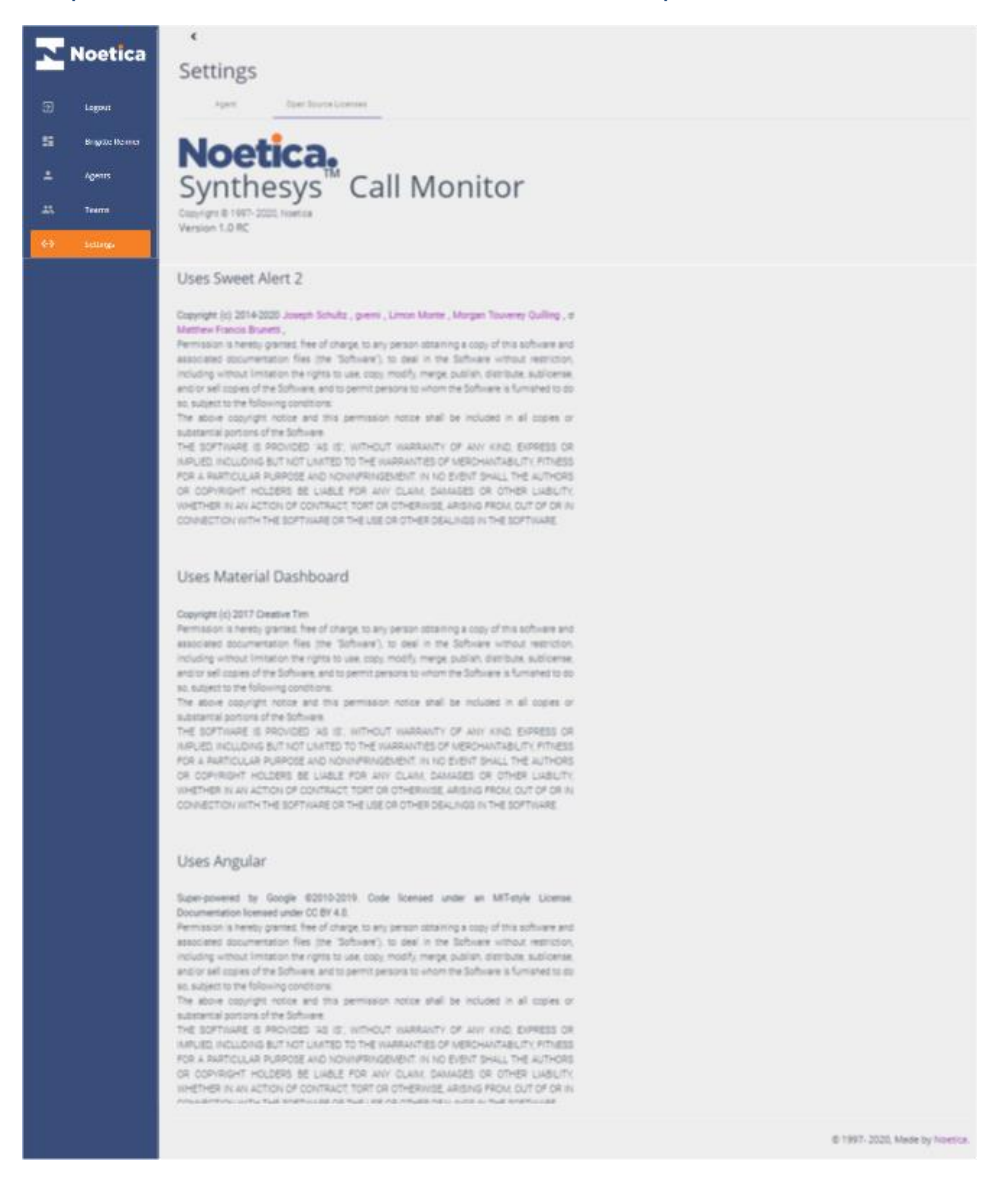